## 中国共产党思想理论资源数据库 使用说明

"中国共产党思想理论资源数据库"使用功能,首先基本功能:

基本功能:包括"电子书分类查阅"和"关键词检索"两个方面。左边栏目可对电子书进行分类查阅,同时也可为关键词检索选定范围;栏目上方检索框可输入关键词进行检索,其中主要包括"按语句检索"、"按章节检索"、"按图书检索"3种检索方式。以检索"生态文明"为例,分别按3种方式进行检索。

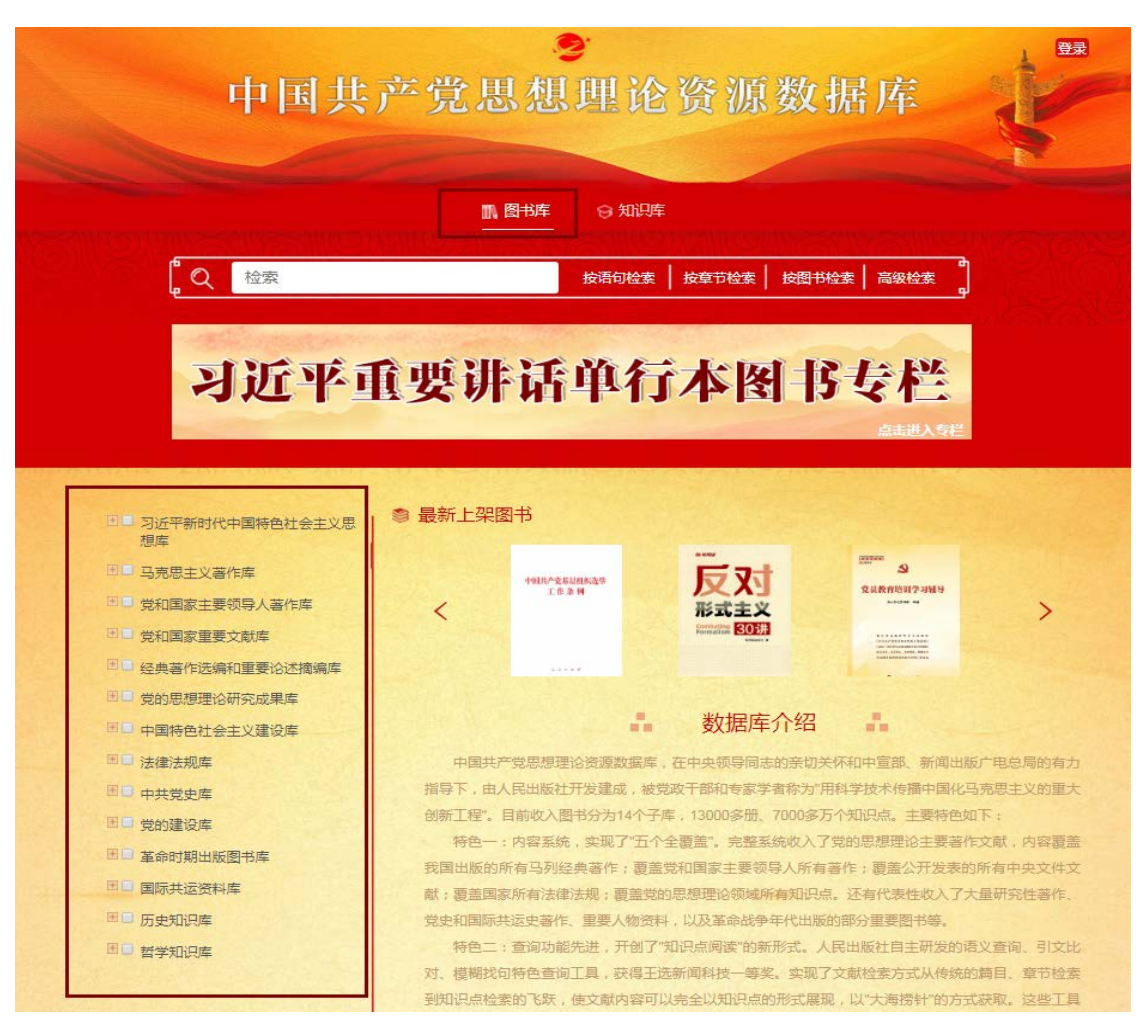

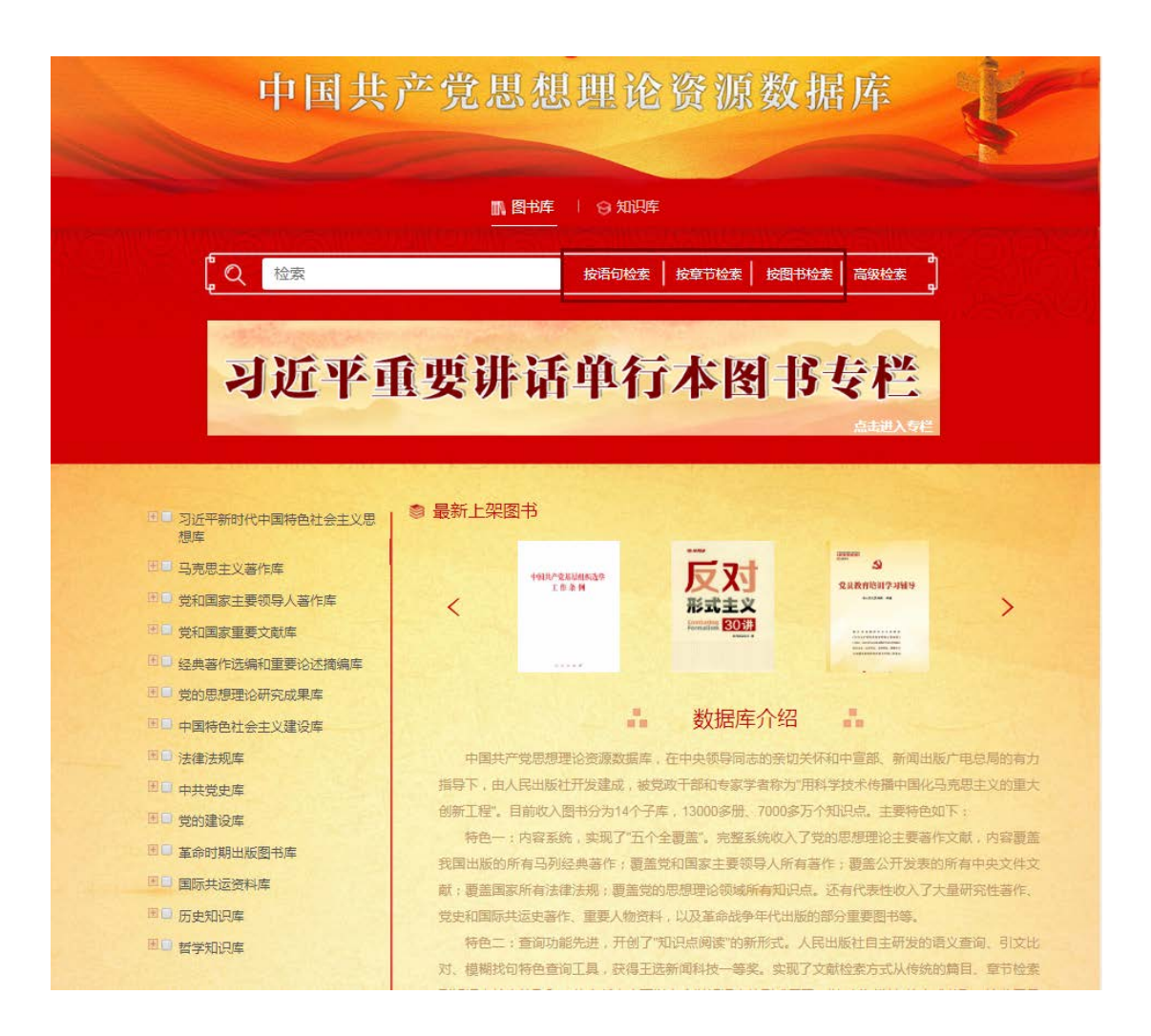

## 特色功能:第一个功能"语义查询"。

| 中国共产党思想理论资源数据库 |             |                        |     |          |  |  |
|----------------|-------------|------------------------|-----|----------|--|--|
| ■ 图书库          |             |                        |     |          |  |  |
| 印度             |             | <b>王</b><br>马克思主义专题知识库 | 经典律 | 经典著作引文比对 |  |  |
| 检索词            |             |                        |     |          |  |  |
| 相似度<br>相关词     | 100% • 检察语句 | 检索段落                   |     |          |  |  |

该系统用于对著作文献实现从篇目章节、段落层次到语句等知识

点的查询,是用来查询具有一定意思的话语。

另外,这个系统最核心的是15个固定的关键词,这15个关键词 基本上覆盖了论理性文章的各种语义要素。

| 可供查询资源:毛泽东、邓小平、江泽民、胡锦涛、习 | 日近平著作 知识库首页   党科 | 四家重要文献专题知识库   马克思主义专题知识库   约 |  |  |  |
|--------------------------|------------------|------------------------------|--|--|--|
|                          |                  |                              |  |  |  |
| ●中国共产党思想理论资源数据库          |                  |                              |  |  |  |
| ■ 图书库   😌 知识库            |                  |                              |  |  |  |
| 党和国家重要文献专题知识库            | 马克思主义专题如识库       | 经典著作引文北对                     |  |  |  |
| 检察词                      |                  |                              |  |  |  |
| 相似度 100% 检索语句 检索         | <b>院院落</b> 清除    |                              |  |  |  |

该系统用于把所要引用的经典论述与电子书进行自动对照,迅速 发现引文对错,并提供正确引文的复制及电子书查阅。

在检索框里放入一段自己文章中引用的文字,校对后显红的表示 是多字,显蓝的表示是缺字,一红一蓝表示是错字。可以复制正确的 引文。复制粘贴以后的文字,连同引文的出处全部带过来了。还可以 点击查看这段引文出自哪本书、哪个位置。书中高亮显示的部分,即 是要查的这段话。

## 第三个功能"模糊找句"系统

| 中国共产党思想理论资源数据库      |                                          |          |  |  |  |  |
|---------------------|------------------------------------------|----------|--|--|--|--|
|                     | ▶ 图书库   😏 知识库                            |          |  |  |  |  |
| 現                   | 日本の日本の日本の日本の日本の日本の日本の日本の日本の日本の日本の日本の日本の日 | 经典著作引文比对 |  |  |  |  |
| 检察问                 |                                          |          |  |  |  |  |
| 相似度 100% · 检索语句 相关词 | 检索段落 清除                                  |          |  |  |  |  |

## 该系统用于根据所需知识点输入若干关键词,检索相关语段。